# Flexgen 2025 City Fiscal Year End Processing

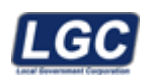

ALL RIGHTS RESERVED © 1999 - 2025

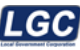

## **Fiscal Year End**

#### **City Pre-Year-End Closing**

Attention: PLEASE READ THIS ENTIRE DOCUMENT BEFORE YOU BEGIN.

# NOTE: THE MONTH OF JUNE, Purchasing Year End AND THE FISCAL YEAR END ARE CLOSED SEPARATELY.

Before you begin run a 'Daily' backup and label it "Pre-Month/Year-End/Closing". You will run another backup after the year-end process is completed. It will be labeled "Post Year-End Closing". In addition, we have found it useful to have a backup that was made AFTER June is closed but BEFORE the Year-End is closed. That way if a problem should develop during the year-end closing process, this 'Mid-Close' backup can be reloaded, and you are able to resume re-closing the year without having to close June again. These backups should be kept all year and you can reuse these tapes again for next year's closing.

- 1. Before closing, verify the balances of your outstanding purchase orders. Before entering purchase orders for the new fiscal year (July), print a complete listing of current outstanding purchase orders and verify that they are valid. To print this report: go to the Purchasing menu, 'PO', 'Purchase Order Listings', 'Outstanding', 'Detail PO Listing by Account Number'. You will enter through the beginning and ending account number. And leave the beginning order date blank and ending order date should be 06/30 of the current year.
  - Any partially liquidated or outstanding purchase orders that won't be fulfilled can be removed by using the "Liquidate Purchase Order" option on the PO Maintenance Menu. IT IS CRITICAL THAT THE EFFECTIVE DATE IS JUNE SO LIQUIDATED PURCHASE ORDERS ARE PROPERLY POSTED TO THE CORRECT FISCAL YEAR. Also, you may want to compare the totals on the Statement of Expenditures & Encumbrances report to the totals on the current PO Listing in Account Order. Make sure you key in the ending date range as June 30. These totals should match the Statement of Expenditures & Encumbrances.
- Next, you will close the Purchasing year end. This process is normally ran on or before June 30th to avoid making errors with the July invoices/checks. The reason for closing at this time, is so that you can use prior year po's (po's dated June or prior) with July checks. And it will hit the correct GL account for the correct fiscal year, before closing the GL fiscal year end. (see pages 8-9 for <u>Purchasing year end instructions</u>)
- 3. The first thing to do before closing the month of June is to review June's Trial Balance and Expenditure Report. Look for over-expended expenditure accounts and payroll tax and deduction accounts with balances due to be paid. ANY MISTAKES MADE DURING THE FISCAL YEAR, NEED TO BE CORRECTED BEFORE JUNE MONTH END. Enter the corrections as journal entries and process them. Also, enter and process the proper entries for all current year payables, receivables, and encumbrances.
- 4. Next, review outstanding accounts payables and receivables. After you have decided which amounts will be carried over to the new fiscal year, enter and process the appropriate journal entries. Remember if your procedure is to accrue unpaid invoices you will need to use the accrual account when adding the invoice for payment versus the expenditure account. (Refer to page 16 "Year-End Closing Instructions Accruing unpaid invoices".
- 5. If you have reserves other than Undesignated Fund Balance, enter them as journal entries and process them to the General Ledger. If you want to set up reserves to Undesignated Fund Balance, credit the appropriate reserve account number.

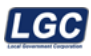

- 6. Verify with your co-workers that all their June work has been entered and posted to the GL. After all the entries have been entered and processed and all the above options have been completed, you may want to print a Balance Sheet and an Account Analysis to make one final check before you begin to close the month of June.
- 7. Check the "Accounting Parameter" to make sure the "Update Budget File at Year-End" is set based on how you would like the GL to perform. <u>This will need to be set to "NO" to allow current budget information to stay the same after you close the year or set to "YES" if you want the system to automatically update the budget file to show the new current year amounts on the budget reports after you close the year. Accounting Parameter is located under Accounting, File Handler, File Maint, System Maint, and Accounting Parameter Maint.</u>
- 8. Make sure that you have a telephone in the immediate area of the main terminal where you will be processing the close. More than likely you will not need it, but if you do, it is nice to be able to use the telephone and see the screen at the same time. Please be sure your internet connection is in working order.
- 9. If you have a multi-user system, have everyone log off until you have completed the close. This is to ensure that no one attempts to post to the general ledger while you are closing or print on your printer while you are printing end of the year reports. It will also help with the speed of the process.
- 10. If you are printing your reports rather than sending them to a PDF file, check your printer and supplies. Be sure you have a new ribbon, toner or ink and plenty of paper available. Also, keep in mind if multi-part paper is needed.
- 11. **GASB54 Reporting:** The GASB54 balance sheet will not be printed during the year end closing. GASB54 Accounting will be maintained in a data directory, separate from your regular set of data files. The GASB54 Accounting process can be run any time after the Fiscal Year End process has been completed. For detailed instruction for GASB54 processing, visit <a href="https://docs.localgovcorp.com/fg/fye/pdf/GASB54">https://docs.localgovcorp.com/fg/fye/pdf/GASB54</a> Yr End Instructions.pdf

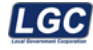

The Accounting Parameter reflects the date when the Fiscal year end was closed and the user's login that ran the Fiscal year end close. The Fiscal year end close date is recorded from your computer's system login date. This option was added for County and City Audit purposes.

| Example | screen | below: |
|---------|--------|--------|
|---------|--------|--------|

| ACF011 - Acc                                                                                                    | ounting Parameter (REL: 07.03)                                                                                    |
|----------------------------------------------------------------------------------------------------|----------------------------------------------------------------------------------------------------|
| User Name: SYSTEM<br>Terminal Number: 00                                                                                                    | Last Updated By: SYSTEM<br>Accounting Date: 07/01/                                                                |
| Budget Encumbrances:<br>Separate Encumbrances On Rpt:<br>Update Budget File at Year-End:<br>Number Months To Future Post:                                                                     | O1         YES         Fis Yr Close User:         SYSTEM           02         N0         02         N0         02 |
| Posting May Not Be Un Ur Past:<br>Block Transactions:<br>Year-End Complete:<br>Month-End Reports Summarized:<br>Month-End Report Order:<br>NextGen Interface:<br>NextGen Parallel Processing: | 09/01/<br>02 NO<br>01 YES<br>02 NO<br>03 FUND & SFD<br>2 NO<br>02 NO                                              |
| NextGen.INI Path:<br>E911 Site:<br>Exit (Esc)                                                                                                    | 02 N0<br>Update (F4) LookUp (F2)                                                                                  |

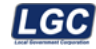

<u>The Trial Balance Deferred</u> and Balance Sheet Deferred have the new account types, Deferred Inflow of Resources and Deferred Outflow of Resources. The Equities account type has been changed to Fund Balance. These report changes are in compliance with GASB63 Statement. Please review the example of the Balance Sheet below. If you have any questions about GASB63 or entries related to it, please contact your representative from County Audit, CTAS, or MTAS.

Click here to view the sample reports as a printable PDF.

| ACQ606   | 2013/04/23 14:00:14         | SAMPLEVILLE                                     | FlexGen4(7.10) Page | : 1 |
|----------|-----------------------------|-------------------------------------------------|---------------------|-----|
|          |                             | BALANCE SHEET<br>MARCH 31, 2013                 |                     |     |
| 101 CEN  | EBAL.                       |                                                 |                     |     |
| 101 0000 |                             |                                                 |                     |     |
|          | Sub Cost Sub                |                                                 |                     |     |
|          | Fnd-Funct-Obj-Fnd-Centr-Obj | Account Name                                    | Amount              |     |
|          |                             | ASSETS                                          |                     |     |
|          | 101-11130                   | CASH IN BANK                                    | 10,000,00           |     |
|          | 101-11140                   | CASH WITH TRUSTEE                               | 11, 702, 214, 10    |     |
|          | 101-11410                   | ACCOUNTS RECEIVABLE                             | 6,059.05            |     |
|          | 101-14100                   | ESTIMATED REVENUES                              | 33, 329, 180, 40    |     |
|          | 101-14200                   | UNLIQUIDATED ENCUMBRANCES (CONTROL)             | 447,788,55          |     |
|          | 101-14500                   | EXPENDITURES - CURRENT YEAR (CONTROL)           | 24, 270, 868.37     |     |
|          | 101-14600                   | EXP CHGD TO RESERVE FOR PRIOR YRS ENC           | 18,667.07           |     |
|          |                             | Total ASSETS                                    | 69, 784, 777, 54    |     |
|          |                             |                                                 |                     |     |
|          |                             | DEFERRED OUTFLOWS OF RESOURCES                  |                     |     |
|          | 101-15000                   | DEFERRED OUTFLOWS OF RESOURCES                  | 0.00                |     |
|          |                             | Total DEFERRED OUTFLOWS OF RESOURCES            | 0.00                |     |
|          |                             | Total ASSETS AND DEFERRED OUTFLOWS OF RESOURCES | 69, 784, 777.54     |     |
|          |                             |                                                 |                     |     |
|          |                             | LIABILITIES                                     |                     |     |
|          | 101-21100                   | ACCOUNTS PAYABLE                                | 10, 137, 75         |     |
|          | 101-21310                   | INCOME TAX WITHHELD AND UNPAID                  | 5, 570, 70          |     |
|          | 101-21320                   | SOCIAL SECURITY TAX                             | 2,075,00            |     |
|          | 101-21325                   | EMPLOYEE MEDICARE DEDUCTION                     | 578.56              |     |
|          | 101-21330                   | RETIREMENT CONTRIBUTIONS                        | 189,068.48-         |     |
|          | 101-21341                   | COMPANY #1                                      | 182,978.35-         |     |
|          | 101-21342                   | COMPANY #2                                      | 10,895.80-          |     |
|          | 101-21343                   | COMPANY #3                                      | 8,115.08            |     |
|          | 101-21344                   | LONG TERM DISABILITY                            | 9,156.59-           |     |
|          | 101-21346                   | COMPANY #6                                      | 12.00-              |     |
|          | 101-21347                   | COMPANY #7                                      | 5.57                |     |
|          | 101-21348                   | COMPANY #8                                      | 2,865.65            |     |
|          | 101-21349                   | COMPANY #9                                      | 3,332.86-           |     |
|          | 101-21351                   | COMPANY #1                                      | 275.94-             |     |
|          | 101-21360                   | GARNISHMENTS AND LEVIES                         | 7,320.91            |     |
|          | 101-21380                   | CREDIT UNION DEDUCTIONS                         | 16,697.96           |     |
|          | 101-21530                   | DUE TO STATE OF TENNESSEE                       | 135.66-             |     |
|          | 101-21810                   | REVENUE ANTICIPATION NOTES PAYABLE              | 4,200,000.00-       |     |
|          | 101-21900                   | OTHER CURRENT LIABILITIES                       | 41.67               |     |
|          | 101-28100                   | APPROPRIATIONS (CONTROL)                        | 34,979,816.37-      |     |
|          | 101-28500                   | REVENUES (CONTROL)                              | 28,887,424.76-      |     |
|          | 101-28510                   | TRANSFERS FROM OTHER FUNDS (CONTROL)            | 79,816.93-          |     |

City Fiscal Year End

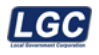

#### ACQ606 2013/04/23 14:00:14

BALANCE SHEET MARCH 31, 2013

TOWN OF SAMPLEVILLE

101 GENERAL

| Sub Cost Su<br>Fnd-Funct-Obj-Fnd-Centr-Ob | oj Account Name                                         | Amount          |
|-------------------------------------------|---------------------------------------------------------|-----------------|
|                                           | LIABILITIES                                             |                 |
|                                           | Total LIABILITIES                                       | 68,489,504.89-  |
|                                           | DEFERRED INFLOWS OF RESOURCES                           |                 |
| 101-29920                                 | DEFERRED INFLOWS OF RESOURCES                           | 0.00            |
|                                           | Total DEFERRED INFLOWS OF RESOURCES                     | 0.00            |
|                                           | FUND BALANCE                                            |                 |
| 101-34110                                 | RESERVED FOR ENCUMBRANCES - CURRENT YEAR                | 447,788.55-     |
| 101-34120                                 | RESERVED FOR ENCUMBRANCES - PRIOR YEAR                  | 25,367.02-      |
| 101-34156                                 | RESERVE FOR DRUG COURT                                  | 15,366.98-      |
| 101-341561012                             | RESERVE FOR DRUG COURT                                  | 29,948.14-      |
| 101-341561013                             | RESERVE FOR DRUG COURT                                  | 5,528.73-       |
| 101-34157                                 | RESERVED FOR SEXUAL OFFENDER REGISTRATIO                | 15,726.66-      |
| 101-34158                                 | RESERVED FOR COURTROOM SECURITY                         | 16,553.99-      |
| 101-34158                                 | BUDGET RESERVED FOR COURTROOM SECURITY                  | 16,451.50       |
| 101-34159                                 | RESERVED FOR VICTIMS ASSISTANCE PROGRAMS                | 16,761.06-      |
| 101-34161                                 | RESERVED FOR COMPUTER SYSTEM - REGISTER                 | 148,024.43-     |
| 101-34161                                 | BUDGET RESERVED FOR COMPUTER SYSTEM - RE                | 50,000.00       |
| 101-34162                                 | RESERVED FOR AUTOMATION - CIRCUIT COURT                 | 206,049.16-     |
| 101-34162                                 | BUDGET RESERVED FOR AUTOMATION - CIRCUIT                | 66,858.25       |
| 101-34166                                 | RESERVED FOR AUTOMATION - CHANCERY COURT                | 34,689.19-      |
| 101-34166                                 | BUDGET RESERVED FOR AUTOMATION - CHANCER                | 16,000.00       |
| 101-34169                                 | DUDGET DECEDUED FOR AUTO DUDDOCES COUNT                 | 2,000,00        |
| 101-30000                                 | INDERIGNATED FUND DALANCE                               | 1 054 652 12    |
| 101-39000                                 | BUDGET UNDESIGNATED FUND BALANCE                        | 1, 497, 526, 22 |
| 101-390000011                             | UNDEST GNATED FUND BALANCE                              | 5, 287, 64-     |
| 101-390000040                             | UNDESTGNATED FUND BALANCE                               | 189.00-         |
| 101-390000095                             | UNDESTGNATED FUND BALANCE                               | 5,859,00-       |
| 101-390005023                             | UNDESIGNATED FUND BALANCE                               | 630.00-         |
|                                           | Total FUND BALANCE                                      | 1,295,272.65-   |
|                                           | Total LIABILITIES, DEFERRED INFLOWS OF RES AND FUND BAL | 69,784,777.54-  |
|                                           | Fund Is In Balance                                      | 0.00            |

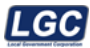

# How Purchase Orders and Checks are impacted by the Year End Process

\*\*\* Be sure to clean up your POs before closing the PO file. Any outstanding purchase order amounts that will not be fulfilled should be liquidated by a June effective date before closing the PO file. If they are not liquidated before the closing of the PO file, they can be liquidated in the new fiscal year with a July date. After you close the PO file, POs liquidated with an order date of July 2024 through June 2025 will be posted to the GL as a prior year PO entry.

### Before Closing PO File

You may . . .

- \*\* Enter PO's dated June
- \*\* Enter PO's dated July
- \*\* Print checks dated June without a PO
- \*\* Print checks dated June using a June PO
- \*\* Print checks dated July with or without July POs.

#### You must not . . .

\*\* Print any checks dated July using a June PO.

If you try to add a July invoice with a prior year PO or a PO that will be rolled to prior year during the "Year-End PO Closing" the system will give you a "<u>reminder message</u>" to close the PO year end file

# After the Year End PO File is Closed but before closing June and the fiscal year

You may . . .

- \*\* Enter PO's dated June but you must run the option Update Year End PO Closing
- \*\* Liquidate June POs with the effective date July only.
- \*\* Enter PO's dated July
- \*\* Print checks dated July with or without a June or July POs.
- \*\* Print checks dated June that <u>do not</u> involve PO's.

#### You must not . . .

\*\* Print checks dated June with a June PO or any PO's that have been rolled to prior year during the Year-End PO Closing Option.

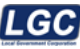

## **Purchasing Year-End**

You are now ready to begin the Purchasing Year-End process.

# Before you close the year in the General Ledger, the Purchasing Year-End process must be completed.

The "Update Year To Date Totals " option should be run **regardless** of whether you use purchase orders.

#### Option:

Purchasing Menu Period End Year End Menu Fiscal

#### A. Update Year To Date Totals

This option must be ran to clear out and/or update the Fiscal Y-T-D field on the vendor screen. Select this option and enter July 1 of the new fiscal year as the beginning date and June 30 of the **new fiscal year** for the ending date. Answer Yes to Update vendor activity years. This will update the Fiscal Y-T-D field on the vendor screen. If no checks have been run for the new fiscal year, it will clear the field and make the amount zero on the vendor file. <u>This option may also be run anytime during the year</u>.

#### **Purchase Orders**

NOTE: If you do not use purchase orders, step B, C, D, E, F, G, and H may be omitted.

#### B. PO Balancing Report

This will print a list of all general ledger accounts with outstanding encumbrances. It includes the general ledger account number, outstanding purchase order amount, year-to-date encumbrances, future posted encumbrances, and the difference between the general ledger and purchase order files. (This report is utilized before the "Year End PO Closing" option is executed to help troubleshoot outstanding purchase order balancing problems.) If you have an amount(s) under Calculated Differences contact <u>LGC support</u> before continuing.

\*\*\* Before you select the Year End PO Closing step, we suggest that you print a complete listing of current outstanding purchase orders in account order to keep with the year-end reports. This report will include the purchase orders that will be in the Year End Closing. It will also reflect what PO's make up the beginning balance for GL #34120 as of July 1st and allow you to reference back to the expenditure account(s) that the PO's were expensed from. To print this report: go to the Purchasing menu, 'PO', 'Purchase Order Listings', 'Outstanding', 'Detail PO Listing by Account Number'. You will enter through the beginning and ending account number. For the date field leave the beginning order date blank and ending order date should be 06/30 of the current year.

#### C. Year End PO Closing

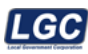

This will roll the current year purchase orders that have not been fully liquidated to the Prior Year PO File. **The login date must be June 30 of the current fiscal year.** Otherwise, you will receive a warning message.

(After this option has been completed, these purchase orders will be added to the Prior Year PO Listing option.)

Prior year purchase orders may be added after the purchase order file is closed, but you must run the <u>Update Year-End PO Closing</u> option to roll the newly added purchase orders to prior year purchase orders before closing the General Ledger for June.

After the "Year End PO Closing" option is completed, you may now pay prior year purchase orders in July before the General Ledger Year-End Close is completed.

If your office uses GL #17220 or another asset account for the overage amounts when paying a prior year purchase order, we suggest you use a cost center named "**OVER**" with the asset account. This will help separate the overage amounts and make balancing your prior year POs easier.

#### D. ACCP Detail Report

This will print a detailed account list of the purchase orders that will be closing into the prior year PO file

#### E. ACCP List - Fnd/SFd/CC order

This will print grand totals by fund, sub fund, and cost center for the purchase orders that will be closing into the prior year PO file.

#### F. Prior Year PO Listing

This will print a list of all prior year purchase orders that are now on the Prior Year PO File. This report should be printed after the PO Closing has been completed.

#### G. Archive Prior Year PO's

This will move all prior year purchase orders that have been fully liquidated to the PO History File.

#### H. Update Year End PO Closing

This process will only select current fiscal year purchase orders that have been added since the initial Year End PO Closing option was run.

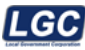

## **General Ledger Year-End**

You are now ready to begin the month-end process. Once the month-end for June has started, no entries can be made to the GL, until after June's month-end and the year-end close are complete.

- 1. Before closing June, you may want to check your accounting date. To do this, go to the Accounting menu and select 'File Handler', 'File Maint', and then 'Acct Parameter Maint'. Make sure the Accounting date is June 1 of the current fiscal year.
- 2. Before you close the year, close the month-end process for June.

If you post depreciation to the GL, be sure to run the depreciation process in Fixed Assets and post any depreciation entries to the GL before answering 'Yes' to the ' Depreciation Updated ' in the June month end process. If you do <u>not</u> post depreciation to the GL, you will have to answer YES to the 'Depreciation Updated' box when going into June month end. Then proceed with the month-end process (as a normal month-end) for June.

NOTE: Following the June month-end process and before you begin the year-end process, it is a good idea to make a daily backup. This would eliminate the possibility of reloading the " Pre- Month/Year-End Closing " backup and keep you from having to close the month of June again. Be sure to label this as "Mid-Closing Backup".

Once the month-end is complete for June, no entries can be posted for June without resetting and re-closing the month of June.

#### You are now ready to begin the General Ledger Year-End process.

**Option** 

General Ledger Period End

CAFR Reports (Comprehensive Annual Financial Reports) These reports are optional. If you do not use these reports, this step can be skipped.

#### Copy Files To Work Directory

**This option must be run before closing the year-end!** This makes 2 copies of the ACGL.FLE (General Ledger File), ACTP.FLE (Transaction Posted File), and ACBG.FLE (Budget File). One copy will be used for history purposes and the second copy will be used for GASB54 Reporting (see GASB54 section for more details). If you receive an error message on this step, Call Software Help Desk Support at 1-800-737-1826 to assist you before continuing to the Year-End Closing.

\*\*\* If you make any changes or additions to the GL after copying these files to work directory, then you need to select this option again to include accurate information.

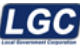

#### Year End

|   | YEAR END                                            |              |
|---|-----------------------------------------------------|--------------|
|   | From This Point On, The System Will Take You Throu  | gh Each Step |
|   | You May Stop At Any Step And Start Again At A Later | Time.        |
| 1 | Transaction Balance Exception Report                | •            |
| 2 | Build Closing Fund Balance Accounts                 | •            |
| 3 | Summary Report And Journals                         |              |
| 4 | Accounting Reports                                  |              |
| 5 | Create Closing/Reversing Entries                    |              |
| 5 | Post Closing/Reversing Entries                      | •            |
| ' | Calculate Beginning Balances                        | •            |
| 1 | Trial Balance Report & Balance Sheet                |              |
|   | Update Transaction Posted File                      |              |
| - |                                                     |              |

#### Option:

General Ledger Period End Year-End Closing

# If your screen does not have the same steps listed as the example above, call LGC Software Help Desk Support 1-800-737-1826.

#### 1. Transaction Balance Exception Report

This compares the Posted Transaction File to the General Ledger File. This will give a listing of anything that is out of balance. If the Balance Sheet and Trial Balance totals are correct, you may go to Step 2 because the system will use the general ledger total to close.

If you have further questions about this report, fax it to LGC Software Help Desk Support at 931-380-1258 and call Software Help Desk Support at 1- 800-737-1826 to let us know you are faxing this in. Or you may send an online request from our LGC website and attach this report to your online request.

#### 2. Build Closing Fund Balance Accounts

This option builds the closing fund balance accounts and produces a list of closing accounts. Changes may be made, and this option can be run again.

#### NOTE: If you get a message, " Warning GL Record Does Not Exist ", verify the fund balance account is correct and continue. Accounts will be added automatically.

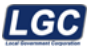

To change the fund balance account, go in the Accounting menu to 'File Handler', 'File Maint', 'Acct Maint', and then 'Fund Control', enter the fund number and press the 'Group' (F5) option key. This will allow you to change the fund balance account. Each fund you use can have the same 'group' number. If each fund needs a separate fund balance account, contact the LGC Software Help Desk Support by phone or online request from our LGC website for assistance.

- NOTE: If you have a fund that uses sub funds and each sub fund needs a separate fund balance account, this may be done per sub fund. To do this go under 'File Handler,' 'File Maint,' 'Acct Maint,' and then 'Sub Fund'. Then enter the fund balance account on the line that reads 'Closing Fund Bal Acc'.
  - If you have a fund that uses cost centers and each cost center needs a separate fund balance account, this may be done per cost center. To do this go under 'File Handler,' 'File Maint,' 'Acct Maint,' and then 'Cost Center'. Then enter the fund balance account on the line that reads 'Closing Fund Bal Acc'.

#### 3. Summary Report and Journals

This prints out the General Journal, Budget Journal, and Cash Receipts Journal.

#### 4. Accounting Reports

This prints the Balance Sheet, Trial Balance and the YTD Account Analysis.

If you want to print the reports one fund at a time (do not select step 4 of the year end menu):

- Escape out of the Year End menu and go to the Accounting Menu, Reports, Select 'Standard Reports Print Only', select the report order and for the beginning date enter 07-01(last year) and 06-30 (current year) for ending date range.
- Select the desired reports: Account Analysis, Balance Sheet, and Trial Balance.
- The Control Accounts Journal can be printed from 'Reports', 'G/L Reports', 'Control Accounts Listing'. You will also print the 'Control Accounts Totals' report.

If you printed the reports one fund at a time and have all the reports needed, do the following from the main menu:

- Go to 'Sys Opt', and select 'Run Freestanding SCL'
- At the program name, enter ACF007 (all caps and the numbers are zero)
- Press <enter> at the 'Continue' prompt
- For 'Period', enter a '2' for Year End
- Under 'Process Status', press <enter> down to 'Accounting Reports'
- Enter '9' for 'Completed'
- Select 'Update' (F4)
- Press the 'Esc' key to exit and go back to the GL Year End menu. This allows you to pick up with Step 5.
- 5. Create Closing/Reversing Entries

#### This is the "Point of No Return" without restoring the backup.

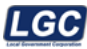

#### 6. Post Closing/Reversing Entries

This will post entries for the year-end close.

#### 7. Calculate Beginning Balances

- This calculates the beginning balance entries (clears assets, liabilities, and equities, recalculates the beginning balances, and zeroes out the revenues and expenditures).
- It moves the future posted amounts and reads the PO file for CAFR
- It posts beginning balances and builds control account records. A Year-End Posting Journal will print showing all the computer-generated entries posted during this step.

#### 8. Trial Balance Report & Balance Sheet

This will print the Trial Balance and Balance Sheet for the new year. Only Beginning balances should show on the reports. No July entries will show in this step.

STOP! Compare your June 30 Trial Balance that printed during Month End to this Trial Balance and make sure balances rolled properly. (Refer to Sample Penerts (on page 14) to see how the balances should have rolled )

(Refer to <u>Sample Reports</u> (on page 14) to see how the balances should have rolled.)

#### 9. Update Transaction Posted File

This step updates the Transaction Posted File with future posted records.

NOTE: Make a daily backup now and label it " Post Year End ".

#### **GASB54 Accounting**

This should be performed <u>after</u> the Year End is complete. For detailed instructions visit <u>https://</u> <u>docs.localgovcorp.com/fg/fye/pdf/GASB54 Yr End Instructions.pdf</u>

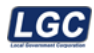

# **Sample Reports**

# June 30 - Before Year End

| ACQ810 2022/06/30 13                                                                    | :46:48                                                                                                    | TOWN OF SAMPLE                                              |                                                      | FlexGen4(7.                                                                | 0U) Page: 1                                                                                     |                     |
|-----------------------------------------------------------------------------------------|----------------------------------------------------------------------------------------------------|-------------------------------------------------------------|------------------------------------------------------|----------------------------------------------------------------------------|-------------------------------------------------------------------------------------------------|---------------------|
|                                                                                         |                                                                                                    | Trial Balance<br>JUNE 30, 2022                              |                                                      |                                                                            |                                                                                                 |                     |
| 110 GENERAL FUND                                                                        |                                                                                                    |                                                             |                                                      |                                                                            |                                                                                                 |                     |
| Sub Cost<br>Fnd-Funct-Obj-Fnd-Centr-                                                    | Sub Account<br>Obj Name                                                                                                    | Beginning<br>Fiscal Year<br>Balance                         | Y-T-D<br>Debit                                       | Y-T-D<br>Credit                                                            | Ending<br>Balance                                                                               |                     |
| 110-11100<br>110-11211                                                                  | CASH ON HAND<br>REGULAR CHECKING                                                                                                    | 500,870.00<br>61,000.89                                     | 593,095.52<br>117,976.50                             | 188,301.10<br>146,161.91                                                   | 905,664.42<br>32,815.48                                                                         | Rolled to July 1    |
|                                                                                         | TOTAl ASSETS                                                                                                    | 561,870.89                                                  | 711,072.02                                           | 334,463.01                                                                 | 938,479.90                                                                                      |                     |
| 110-21170<br>110-21211<br>110-21212<br>110-21214<br>110-21220<br>110-21241<br>110-27100 | PAYROLLS PAYABLE<br>SOCIAL SECURITY TAXES PAYABL<br>WITHHOLDING TAXES PAYABLE<br>MEDICARE TAXES PAYABLE<br>EMPLOYEE INSURANCE DEDUCTION<br>DUE STATE RETIREMENT SYSTEM<br>FUND BALANCE - UNRESERVED | 0.00<br>0.00<br>0.00<br>0.00<br>0.00<br>0.00<br>561,870.89- | 0.00<br>0.00<br>0.00<br>0.00<br>0.00<br>0.00<br>0.00 | 546.44<br>9,433.60<br>6,000.59<br>2,206.34<br>4,810.77<br>3,843.04<br>0.00 | 546.44-<br>9,433.60-<br>6,000.59-<br>2,206.34-<br>4,810.77-<br>3, <u>843.04-</u><br>561,870.89- | Rolled to<br>July 1 |
|                                                                                         | Total LIABILITIES                                                                                                    | 561,870.89-                                                 | 0.00                                                 | 26,840.78                                                                  | 588,711.67-                                                                                     |                     |
| 110-31110<br>110-31210<br>110-31310<br>110-31320                                        | REAL AND PERSONAL PROPERTY T<br>REAL AND PERSONAL PROP TAX P<br>INTER AND PENALTY ON PROP TA<br>INTER AND PENALTY ON PROP TA                                                                        | 0.00<br>0.00<br>0.00<br>0.00                                | 226.00<br>664.00<br>7.00<br>0.00                     | 346,703.00<br>4,251.00<br>851.00<br>10.74                                  | 346,477.00-<br>3,587.00-<br>844.00-<br>10.74-                                                   |                     |
|                                                                                         | TOTAl REVENUES                                                                                                    | 0.00                                                        | 897.00                                               | 351,815.74                                                                 | 350,918.74-                                                                                     |                     |
| 110-41100-110<br>110-41100-141                                                          | SALARIES<br>OASI (EMPLOYER'S SHARE)                                                                                                    | 0.00<br>0.00                                                | 1,068.75<br>81.76                                    | 0.00<br>0.00                                                               | 1,068.75<br>81.76                                                                               |                     |
|                                                                                         | TOTA EXPENDITURES                                                                                                    | 0.00                                                        | 1,150.51                                             | 0.00                                                                       | 1,150.51                                                                                        |                     |
|                                                                                         | TOTA] GENERAL FUND                                                                                                    | 0.00                                                        | 713,119.53                                           | 713,119.53                                                                 | 0.00                                                                                            |                     |

City Fiscal Year End

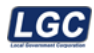

# July 1 - After Year End

| ACQ810 2022/06/30 13:55                                                                 | :42                                                                                                    | TOWN OF SAMPLE                                                                          |                                                      | FlexGen4(7.00)                                       | Page: 1                                                                                              |                          |
|-----------------------------------------------------------------------------------------|----------------------------------------------------------------------------------------------------|-----------------------------------------------------------------------------------------|------------------------------------------------------|------------------------------------------------------|----------------------------------------------------------------------------------------------------|--------------------------|
|                                                                                         |                                                                                                    | Trial Balance<br>JULY 31, 2002                                                          |                                                      |                                                      |                                                                                                    |                          |
| 110 GENERAL FUND                                                                        |                                                                                                    |                                                                                         |                                                      |                                                      |                                                                                                    |                          |
| Sub Cost Sub<br>Fnd-Funct-Obj-Fnd-Centr-Obj                                             | Account<br>Name                                                                                                    | Beginning<br>Fiscal Year<br>Balance                                                     | Y-T-D<br>Debit                                       | Y-T-D<br>Credit                                      | Ending<br>Balance                                                                                    |                          |
| 110-11100<br>110-11211                                                                  | CASH ON HAND<br>REGULAR CHECKING                                                                                                    | 905,664.42<br>32,815.48                                                                 | 0.00<br>0.00                                         | 0.00                                                 | 905,664.42<br>32,815.48                                                                              | Rolled from June 30th    |
|                                                                                         | Total ASSETS                                                                                                    | 938,479.90                                                                              | 0.00                                                 | 0.00                                                 | 938,479.90                                                                                           |                          |
| 110-21170<br>110-21211<br>110-21212<br>110-21214<br>110-21220<br>110-21241<br>110-27100 | PAYROLLS PAYABLE<br>SOCIAL SECURITY TAXES PAYABL<br>WITHHOLDING TAXES PAYABLE<br>MEDICARE TAXES PAYABLE<br>EMPLOYEE INSURANCE DEDUCTION<br>DUE STATE RETIREMENT SYSTEM<br>FUND BALANCE - UNRESERVED | 546.44-<br>9,433.60-<br>6,000.59-<br>2,206.34-<br>4,810.77-<br>3,843.04-<br>911,639.12- | 0.00<br>0.00<br>0.00<br>0.00<br>0.00<br>0.00<br>0.00 | 0.00<br>0.00<br>0.00<br>0.00<br>0.00<br>0.00<br>0.00 | 546, 44-<br>9,433, 60-<br>6,000, 59-<br>2,206, 34-<br>4,810, 77-<br>3,843, <u>04-</u><br>911,639,12- | Rolled from<br>June 30th |
|                                                                                         | Total LIABILITIES                                                                                                    | 938,479.90-                                                                             | 0.00                                                 | 0.00                                                 | 938,479.90-                                                                                          |                          |
|                                                                                         | Total GENERAL FUND                                                                                                    | 0.00                                                                                    | 0.00                                                 | 0.00                                                 | 0.00                                                                                                 |                          |

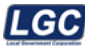

# **Year-End Closing Instructions**

# Accruing Unpaid Invoices

In the examples below, remember that all account numbers used are for example purposes only. The actual account numbers you use may vary. On June 30, you will need to set up any unpaid invoices as a liability for the June Balance Sheet. You will need to compile a list of all unpaid invoices with the following information:

- Invoice number
- Vendor name
- Invoice Date
- Description
- GL Account
- Amount

An entry can be made per invoice or one entry for all invoices involved, but make sure that you have all of the above information filed with your fiscal year end reports to reference for the entry that posted.

| Invoice # | Vendor<br>Name | Invoice Date | Description | GL Account    | Amount    |
|-----------|----------------|--------------|-------------|---------------|-----------|
| 1234      | ABC            | 06/01/2025   | Supplies    | 101-51800-307 | 500.00    |
| A-1234    | Lucas          | 06/15/2025   | Truck       | 101-51400-416 | 19,895.00 |

See below for example:

| Entry per invoice |        |             | Entry for all<br>invoices |        |             |
|-------------------|--------|-------------|---------------------------|--------|-------------|
| 101-51800-307     | Debit  | \$500.00    | 101-51800-307             | Debit  | \$500.00    |
| 101-21100         | Credit | \$500.00    | 101-51400-416             | Debit  | \$19,895.00 |
| 101-54100-416     | Debit  | \$19,895.00 | 101-21100                 | Credit | \$20,395.00 |
| 101-21100         | Credit | \$19,895.00 |                           |        |             |

\*\* This must be done before closing the month of June.

\*\*\* To pay these invoices you will key them into purchasing system as normal, however, the account number on the second screen will be 101-21100 (or whatever accounts payable account number is used) instead of the regular expenditure account.

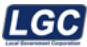

## **Other Year End Procedures - Payroll**

#### Roll Leave

For the selected payroll(s), this option will add the number of days or hours from the first leave type "total accumulated" field to the second leave type "total accumulated" field. To access this Roll Leave option - go to Payroll, Period End, Year End, Other, Roll Leave.

The amount to add is determined by three options, (1) Total Accumulated, (2) Excess over a prompted amount, and (3) Up to a prompted amount. Only one option may be selected.

Note: If you reset your leave on a calendar year basis, you will not execute this option until the calendar year end process.

\*\*Press the F1 help key to get more information about what each field represents.

|                                                                                       | ** Warning **                                                             |                                                                              |   |
|---------------------------------------------------------------------------------------|---------------------------------------------------------------------------|------------------------------------------------------------------------------|---|
| <ol> <li>For the selected p<br/>number from the 't<br/>to the 'total accun</li> </ol> | ayroll(s), this option<br>otal accumulated' fi<br>nulated' field of the : | a will add the selected<br>eld of the first leave type<br>second leave type. |   |
| Ø                                                                                     | PYF521 - Ro                                                               | oll Leave Type                                                               | × |
| Selected Payrolls:<br>Locations:                                                      |                                                                           |                                                                              |   |
| Roll Leave Type:                                                                      |                                                                           | To Leave Type:                                                               |   |
| Place An 'X' By One<br>Total Accumula<br>Excess Over<br>Up To                         | e<br>ated                                                                 |                                                                              |   |
|                                                                                       | Exit (Esc)                                                                | LookUp (F2)                                                                  |   |

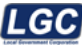

#### **Reset Process**

This option will reset deductions, leave, times paid, W-2 miscellaneous file and increment teacher's experience by one year. These items should be reset at least once per year. See the screen below.

NOTE: If you reset your deductions and leave on a calendar year basis, you will not execute this option until the calendar year end process.

\* Press the F1 help key to get more information about what each field represents.

| ß | PYF520 - Year End Reset Process           | × |
|---|-------------------------------------------|---|
|   | Selected Payrolls: 0<br>Locations: 0      |   |
|   | Reset Selected Deductions: 0<br>Leaves: 0 |   |
|   | Reset Paid Times:                         |   |
|   | Clear W-2 Misc File:                      |   |

\*\*This may be a good time to run the deduction flag comparison report for the current calendar year. To access this report, go to Payroll, Reports, History, Other, Ded Flag Comparison. If there is anything shown, it can be addressed at this time instead of waiting until calendar year end. Please contact <u>LGC Software Help Desk Support by phone or online reques</u>t from our LGC website for assistance.

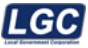

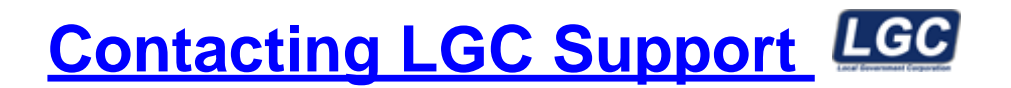

You may contact LGC Support by phone or by submitting a support request on our website:

### **800-737-1826** 7:00 a.m. - 5:00 p.m.

Central Standard Time

Online request from our LGC website for assistance:

#### https://www.lgc-tn.com

Login to our website and under the LGC Dashboard on the left side of the screen, select "Support Request".

| LGC Government Corporation | LGC Dashboard      |                                                                                                    |
|----------------------------|--------------------|----------------------------------------------------------------------------------------------------|
|                            |                    |                                                                                                    |
|                            |                    | Forms                                                                                                    |
|                            | Support<br>Request | Tax forms are now available for order,<br>please click the link below for<br>instructions.<br>Order Tax Form |
|                            |                    | Tax Form Instructions                                                                                        |

The <u>LGC</u> website contains additional information about our products, training and support services. You may also submit online support requests from our website or use the Live Chat option.